# Raiffeisenbank Flachsmeer eG

### Leitfaden Ersteinstieg im Online-Banking

Sehr geehrte Kundin, sehr geehrter Kunde,

wir begrüßen Sie als neuen Kunden in unserer Online-Filiale. Von zu Hause aus stehen wir Ihnen jetzt rund um die Uhr mit unseren Leistungen zur Verfügung.

Auf den folgenden Seiten geben wir Ihnen eine Hilfestellung für den Ersteinstieg in das Online-Banking und zudem nützliche Informationen zur Ihrer Sicherheit.

#### Überblick

| 1. Ersteinstieg mit VR-SecureGo-Plus | Seite 2-6 |
|--------------------------------------|-----------|
| 2. Ersteinstieg mit Sm@rtTAN photo   | Seite 7-8 |
| 3. Änderung Ihres VR-NetKey          | Seite 9   |
| 4. Sicherheitshinweise               | Seite 10  |
| 5. Kontakt                           | Seite 11  |
|                                      |           |

#### 1. Ersteinstieg mit VR-SecureGo-

#### Schritt 1:

Freischaltung des TAN-Verfahrens "VR-SecureGo-Plus"

Beim SecureGo-Plus-Verfahren geben Sie Ihre Aufträge zukünftig mit einem gleichbleibenden Freigabecode (alternativ mit Biometrie) direkt in der VR-SecureGo-Plus-App frei.

- > Laden Sie die App "VR-SecureGo-Plus" aus Ihrem App-Store herunter
- > Öffnen Sie die App und klicken Sie auf "einrichten".
- Vergeben Sie sich nun Ihren immer gleichbleibenden Freigabecode, mit dem Sie zukünftig Ihre Aufträge freigeben. Im gleichen Schritt können Sie zudem Ihre Biometrie aktivieren, um Ihre Aufträge beispielsweise per Fingerabdruck oder Gesichtsentsperrung freizugeben.

| Einrichtung<br>Freigabe-Code                                                                                                    |    |
|----------------------------------------------------------------------------------------------------|----|
| Bitte vergeben Sie zunächst einen Freigabe-Code, mit<br>dem Sie zukünftig Ihre Aufträge bestätigen.                                              |    |
| Merken Sie sich Ihren Freigabe-Code gut. Sofern Sie<br>diesen vergessen haben, muss die App zurückgeset<br>und komplett neu eingerichtet werden. | zt |
| Neuen Freigabe-Code eingeben                                                                                                    | D  |
| 8 - 20 Zeichen 1 Großbuchstabe 1 Kleinbuchstabe 1 Ziffer                                                                                         |    |
| Neuen Freigabe-Code erneut eingeben                                                                                                    | >  |
| 斎 Touch ID verwenden                                                                                                    | )  |
|                                                                                                    |    |
|                                                                                                    |    |
|                                                                                                    |    |
| Weiter                                                                                                    |    |

- > Klicken Sie anschließend unten auf "Weiter".
- > Wählen Sie im darauffolgenden Fenster "Bankverbindung für Online-Banking freischalten" aus.

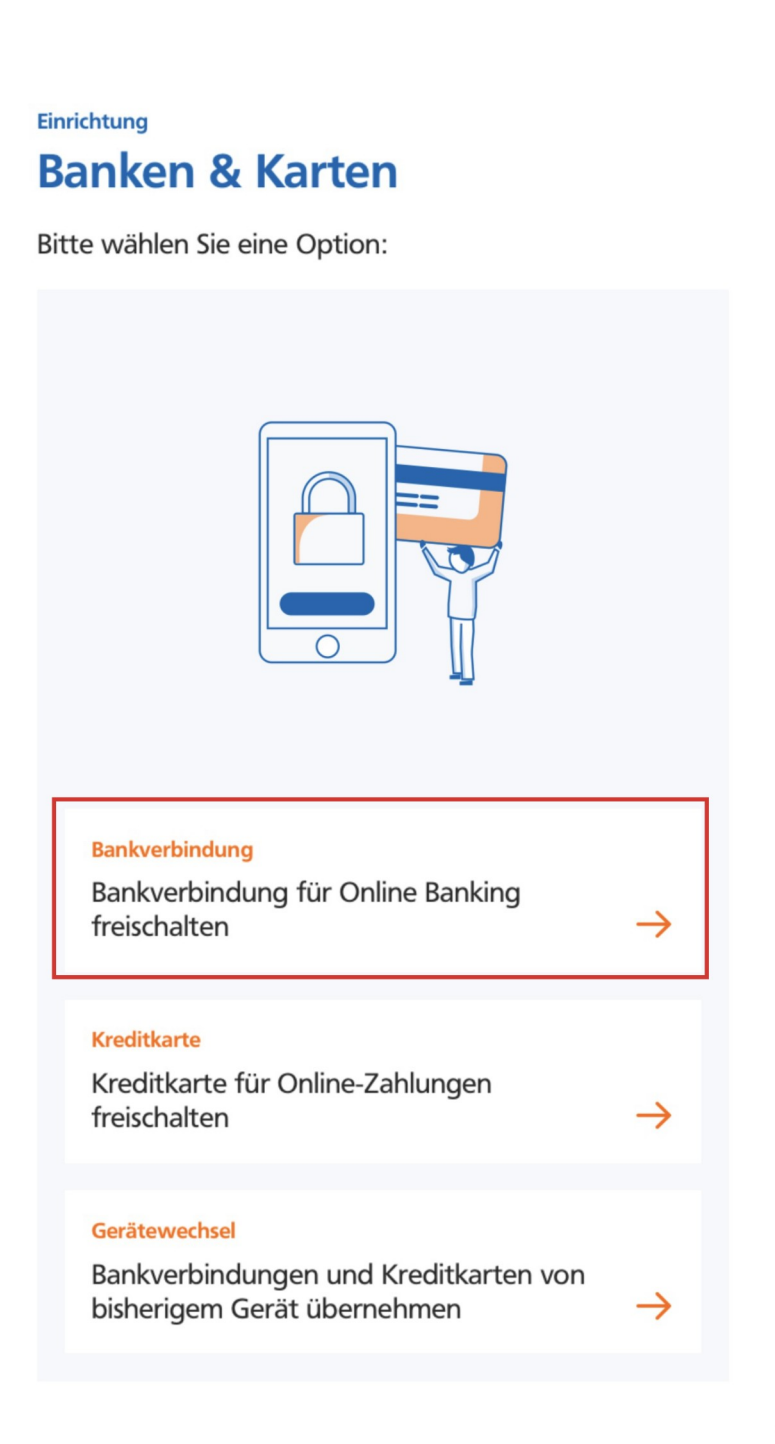

Klicken Sie auf der nächsten Seite auf den Punkt "Aktivierungscode eingeben" (diesen haben Sie entweder per Post oder direkt von unserer Bank erhalten).

### Einrichtung Bankverbindung

Um Ihre Bankverbindung hinzuzufügen, müssen Sie einen Aktivierungscode eingeben/einscannen. Wenn Sie noch keinen Aktivierungscode haben, fordern Sie diesen zunächst an.

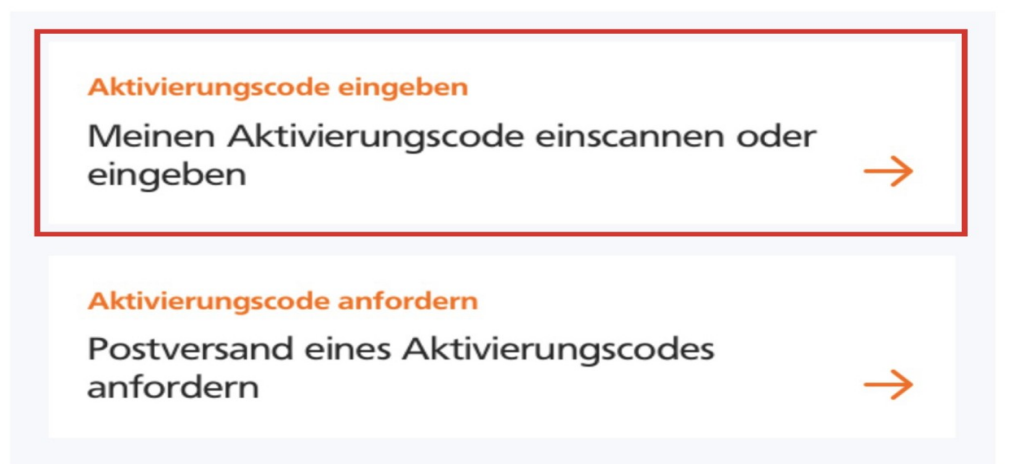

Nun müssen Sie den QR-Code, der auf dem Brief bzw. dem Ausdruck der Bank zu sehen ist, mit Hilfe Ihrer Smartphone- oder Tablet-Kamera einscannen. Sie werden direkt in diesem Schritt dazu aufgefordert die Rechte für die Kamera freizugeben. Bestätigen Sie dies mit "Zulassen" und halten Sie Ihre Kamera so auf den QR-Code, dass dieser im angezeigten Rahmen zu sehen ist (Alternativ können Sie den Aktivierungscode manuell eingeben). Sobald der Aktivierungscode per Hand oder der QR-Code eingelesen wurde, klicken Sie unten auf "Weiter".

Х

#### VR SecureGo plus Bankverbindung

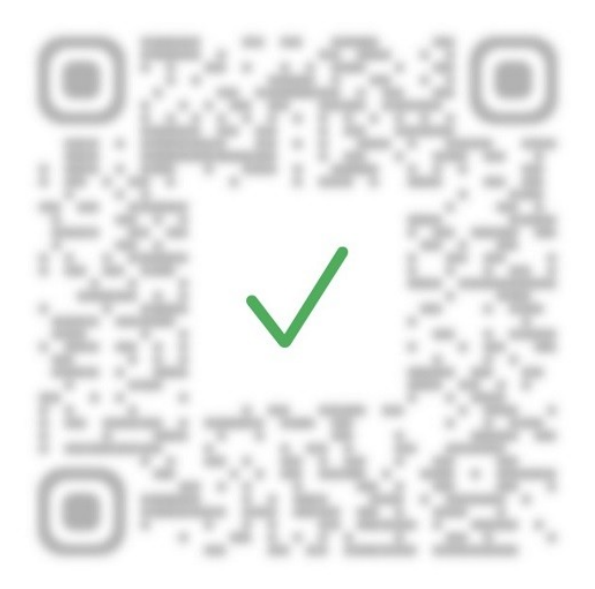

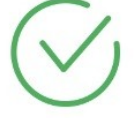

Bankverbindung wurde hinzugefügt.

Bitte geben Sie den Aktivierungscode ein.

|  | Vor | gang a | bbreche | n |  |
|--|-----|--------|---------|---|--|
|  |     | Wei    | ter     |   |  |

> Ihre Secure-Go Plus-App ist nun vollständig eingerichtet.

#### Schritt 2:

#### Änderung der Erst-PIN

Die Änderung der Erst-PIN kann nun über unsere Internetseite oder direkt über die VR Banking App erfolgen.

| Internetseite:                                                                                                | VR Banking App :                                                                                                    |
|----------------------------------------------------------------------------------------------------|----------------------------------------------------------------------------------------------------|
| Rufen Sie unsere Website<br><u>www.raiba-flachsmeer.de</u> mit<br>einem Internetbrowser am<br>Desktop-PC auf. | <ul> <li>Laden Sie sich die APP VR-Banking<br/>aus Ihrem App-Store herunter.</li> <li>Öffnen Sie die App</li> </ul> |
| <ul> <li>Klicken Sie in der oberen rechten<br/>Ecke auf den Punkt "Login".</li> </ul>                         |                                                                                                    |

Entscheiden Sie sich f
ür eine Variante und melden Sie sich mit Ihrem VR-NetKey und Ihrer Erst-PIN im Online-Banking an. <u>Die Erst-PIN haben Sie separat per Post erhalten.</u>

| •    | - I |    |
|------|-----|----|
| Anme | du  | na |
|      |     |    |

| VR-NetKey oder Alias: | 1234567890 |          |
|-----------------------|------------|----------|
| PIN:                  | •••••      |          |
|                       |            |          |
|                       |            |          |
|                       |            | Anmelder |
|                       |            | Anm      |

- > Vergeben Sie sich im nächsten Schritt eine neue PIN
- Tragen Sie in dem Feld "aktuelle PIN" die PIN ein, die Sie per Post erhalten haben.
- In den darauffolgenden Feldern tragen Sie Ihre persönliche Wunsch-PIN ein Achten Sie bitte auf die unten stehenden Regeln für Ihre PIN.
- Um die PIN-Änderung zu bestätigen, müssen Sie nun in "VR-SecureGo-Plus" Ihren Freigabecode eingeben bzw. den Auftrag mit Ihrer Biometrie bestätigen.

Sie erhalten anschließend eine TAN angezeigt. Diese geben Sie nun am PC in das entsprechende Feld ein.

| PIN ändern                                          |                                             |
|-----------------------------------------------------|---------------------------------------------|
| Dateneingabe Prüfung                                | Bestätigung                                 |
| Aktuelle PIN*<br>Gewünschte neue PIN*               | •••••                                       |
| Wiederholung neue PIN*                              | •••••                                       |
| Die SecureGo-TAN wurde<br>Bitte geben Sie diese TAN | an " <b>Hereitges</b> tellt.<br>ein: 123456 |
| < Eingaben korrigieren                              | × Abbrechen                                 |

Nach der erfolgreichen Pr
üfung der TAN k
önnen Sie das Online Banking nutzen.

## Information zu: Erst-PIN-Änderung

Sie haben Ihre PIN erfolgreich geändert, aus Sicherheitsgründen ist nun eine erneute Anmeldung erforderlich.

Erneut anmelden

#### 2. Ersteinstieg mit Sm@rtTAN photo

Beim Verfahren Sm@rtTAN-photo scannen Sie einen 2D- Farbcode und erhalten die TAN, um Ihre Transaktion (z.B. Überweisung) freizugeben. Hierzu benötigen Sie Ihre BankCard und den TAN-Generator.

Die Änderung der Erst-PIN kann nun über unsere Internetseite oder direkt über die VR Banking App erfolgen.

| Internetseite:                                                                                                | VR Banking App :                                                                                                    |
|----------------------------------------------------------------------------------------------------|----------------------------------------------------------------------------------------------------|
| Rufen Sie unsere Website<br><u>www.raiba-flachsmeer.de</u> mit<br>einem Internetbrowser am<br>Desktop-PC auf. | <ul> <li>Laden Sie sich die APP VR-Banking<br/>aus Ihrem App-Store herunter.</li> <li>Öffnen Sie die App</li> </ul> |
| Klicken Sie in der oberen rechten<br>Ecke auf den Punkt "Login".                                              |                                                                                                    |

Entscheiden Sie sich f
ür eine Variante und melden Sie sich mit Ihrem VR-NetKey und Ihrer Erst-PIN im Online-Banking an.

Die Erst-PIN haben Sie separat per Post erhalten.

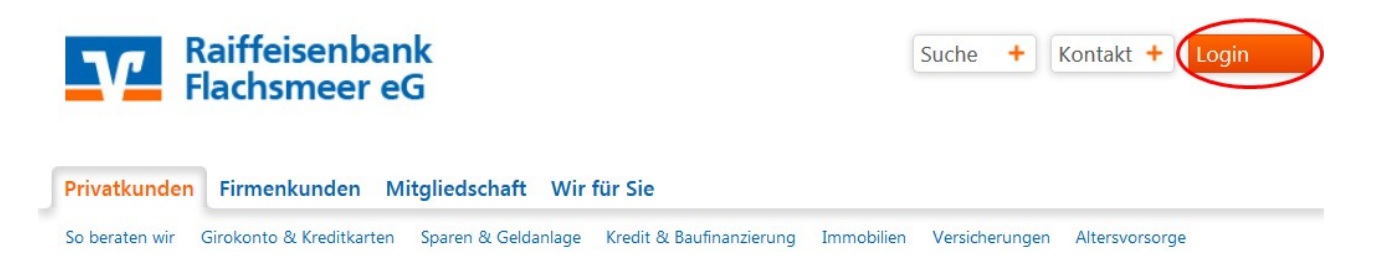

- > Melden Sie sich mit Ihrem VR-NetKey und Ihrer Erst-PIN im Online-Banking an.
- > Die Erst-PIN haben Sie separat per Post erhalten.

| Anm | eldung                |            | [        |
|-----|-----------------------|------------|----------|
|     | VR-NetKey oder Alias: | 1234567890 |          |
|     | PIN:                  | •••••      |          |
|     |                       |            | -        |
|     |                       |            | Anmelden |

- > Vergeben Sie sich im nächsten Schritt eine neue PIN
- Tragen Sie in dem Feld "aktuelle PIN" die PIN ein, die Sie per Post erhalten haben.

In den darauffolgenden Feldern tragen Sie Ihre persönliche Wunsch-PIN ein <u>Achten Sie bitte auf die unten stehenden Kennwort-Regeln.</u>

| ktuelle PIN:           |                                                             |
|------------------------|-------------------------------------------------------------|
|                        |                                                             |
| Gewünschte neue PINI:  |                                                             |
| Viederholung neue PIN: |                                                             |
| Reg                    | geln für die neue PIN:                                      |
| Mir                    | nd. 8, max. 20 Stellen.                                     |
| Die                    | PIN muss entweder rein numerisch sein oder mindestens einen |
| Gro                    | obbuchstaben und eine ziner auflatien.                      |
| Erla                   | aubter Zeichensatz:                                         |
| Buc                    | chstaben (a-z und A-Z, incl. Umlaut, und β)<br>fern (Ω-9)   |
| Die                    | e Sonderzeichen @!%&/=?*+;;,                                |
|                        |                                                             |

- Im folgenden Fenster müssen Sie die Eingabe Ihrer PIN mit einer TAN bestätigen.
- Bitte folgen Sie nun den Anweisungen auf Ihrem Bildschirm. Es wird Ihnen Schrittweise erklärt, wie Sie den Farbcode Scannen können, um eine TAN zu generieren. (siehe nächste Abb.)
- Bestätigen Sie mit "OK"

| PIN ändern<br>Dateneingabe Prüf                                                                                                    | fung Bestätigung                                                                                                    |                                                                         |
|----------------------------------------------------------------------------------------------------|----------------------------------------------------------------------------------------------------|-------------------------------------------------------------------------|
| Aktuelle PIN*                                                                                                    | •••••                                                                                                    |                                                                         |
| Gewünschte neue PIN*                                                                                                    | •••••                                                                                                    |                                                                         |
| Wiederholung neue PIN*                                                                                                    | •••••                                                                                                    |                                                                         |
| TAN-Eingabe durch Farbook                                                                                                    | ode-Erkennung (Sm@rt-TAN photo)                                                                                                    |                                                                         |
| <ul> <li>2 Halten Sie den TAI<br/>Anzeige vollständi</li> <li>3 Prüfen Sie die Anz</li> <li>4 Bitte beachten: Üb<br/>Original-Transaktion</li> </ul> | N-Generator so vor die Farbcode-Gran<br>ig angezeigt wird.<br>zeige aundem Leserdisplay und drück<br>berprüfen Sti die Anzeige des TAN-Ge<br>ons-Daten - z.B. einer Rechnung. | fik, dass der Farbcode in der<br>en "OK".<br>enerators immer anhand der |
|                                                                                                    |                                                                                                    |                                                                         |
| <ul> <li>TAN-Eingabe durch manue</li> </ul>                                                                                                    | elle Ertassung                                                                                                    |                                                                         |
| Bitte geben Sie die auf                                                                                                    | f Ihrem TAN-Generator angezeigte TA                                                                                                    | N ein: 123456                                                           |
| < Eingaben korrigieren                                                                                                    | × Abbrechen                                                                                                    | ок >                                                                    |

Nach der erfolgreichen Pr
üfung der TAN k
önnen Sie das Online Banking nutzen.

# Information zu: Erst-PIN-Änderung

Sie haben Ihre PIN erfolgreich geändert, aus Sicherheitsgründen ist nun eine erneute Anmeldung erforderlich.

Erneut anmelden

#### 3. Änderung Ihres VR-NetKeys

Sie haben die Möglichkeit, Ihren VR-NetKey in einen von Ihnen persönlichen Benutzernamen (Alias) abzuändern. Melden Sie sich hierzu über unsere Homepage an.

Um Ihren VR-NetKey zu ändern, klicken Sie auf den Reiter "Service" und anschließend auf den Unterpunkt "Alias".

| Übersicht Umsatz                                                 | zanzeige Zahlungsaufträge Fii                                         | nanzmanager <u>Service</u>                                                                             |
|------------------------------------------------------------------|-----------------------------------------------------------------------|----------------------------------------------------------------------------------------------------|
| Service                                                          |                                                                       |                                                                                                    |
| Online-Banking                                                   | Konte and Verträge                                                    | Weitere Services                                                                                       |
|                                                                  |                                                                       |                                                                                                    |
| > TAN-Verwaltung                                                 | > Persönliche Daten                                                   | > paydirekt                                                                                            |
| <ul> <li>&gt; TAN-Verwaltung</li> <li>&gt; PIN ändern</li> </ul> | <ul><li>&gt; Persönliche Daten</li><li>&gt; Online-Verträge</li></ul> | <ul><li>&gt; paydirekt</li><li>&gt; Handy laden</li></ul>                                              |
| > TAN-Verwaltung<br>> PIN ändern<br>> Alias                      | <ul><li>&gt; Persönliche Daten</li><li>&gt; Online-Verträge</li></ul> | <ul> <li>&gt; paydirekt</li> <li>&gt; Handy laden</li> <li>&gt; Geld senden &amp; anfordern</li> </ul> |

Folgen Sie den Anweisungen auf Ihrem Bildschirm und bestätigen Sie die Änderung mit "Speichern".

| Banking > Service > Online-Banking > Alias                                                                                          |                         |                    |
|----------------------------------------------------------------------------------------------------|-------------------------|--------------------|
| Alias vergeben                                                                                                    |                         |                    |
| Wenn Sie sich einen Alias (alternativer Benutzername, z.B. "Herm<br>sich zukünftig mit Alias oder VR-NetKey anmelden.<br>VR-NetKey: | ann_1975") ver <u>c</u> | geben, könnertæie  |
| Gewünschter neuer Alias: DiesIstEinMuster                                                                                           |                         |                    |
| Wiederholung neuer Alias: DiesIstEinMuster                                                                                          |                         |                    |
| Der Alias muss aus mindestens 7 Zeichen beschen und k<br>Zulässig sind alle Buchstaben, Ziffern und die Societzeich                 | ann maximal 35<br>nen@. | Zeichen lang sein. |
| I Bitte beachten Sie, dass ein rein numerischer Alias nicht m                                                                       | nöglich ist.            |                    |
| I Zwischen Groß- und Kleinschreibung wird nicht untersch                                                                            | den.                    |                    |
|                                                                                                    |                         |                    |
|                                                                                                    | Speichern               | Eingaben löschen   |

#### 5. Sicherheitshinweise

Seien Sie misstrauisch, wenn Sie im Online-Banking aufgefordert werden, andere als die bislang üblichen Daten einzugeben. Folgen Sie weder auf dem PC, Tablet noch auf dem internetfähigen Handy oder Smartphone Internet-Links unbekannter Quellen. Prüfen Sie auch auf dem Mobiltelefon sorgfältig, welche Anwendungen Sie installieren.

Gehen Sie sorgfältig mit Ihren Zugangsdaten um: Halten Sie Kennwörter und Benutzernamen, sowie Zugangscodes für Dienste (z. B. Online-Banking), unter Verschluss. Wechseln Sie Passwörter in regelmäßigen Abständen.

Seien Sie vorsichtig beim Öffnen von E-Mail-Anhängen. Schadprogramme werden oft über Dateianhänge in E-Mails verbreitet. Im Zweifelsfall fragen Sie vorsichtshalber beim Absender nach, ob der Anhang tatsächlich von Ihm stammt.

Seien Sie vorsichtig bei Downloads von Webseiten. Vergewissern Sie sich vor dem Download von Programmen aus dem Internet, ob die Quelle vertrauenswürdig ist und bringen Sie Ihr Virenschutzprogramm auf den aktuellsten Stand.

Seien Sie zurückhaltend mit der Weitergabe persönlicher Informationen. Online-Betrüger steigern ihre Erfolgsraten, indem Sie individuell auf ihre Opfer zugehen. Zuvor ausspionierte Daten, wie etwa Surfgewohnheiten oder Namen aus dem persönlichen Umfeld, werden dazu verwendet Vertrauen zu erwecken.

Speziell für die Zielgruppe der Privat-IT-Anwender wurde das Web-Protal **www.bsi-fuer-buerger.de** aufgebaut, in dem Computer- und Internet-Einsteiger und auch Fachkundige eine Fülle an Informationen und kostenloser Schutz-Software finden. Weitere Ausführungen zum Thema Informationssicherheit bietet im Internet das Bundesamt für Sicherheit in der Informationstechnik **www.bsi.de**.

#### 6. Kontakt

Für Fragen stehen wir Ihnen zu unserer Öffnungszeiten telefonisch unter folgendenRufnummern zur Verfügung:Geschäftsstelle Flachsmeer:Tel.Nr.: 04955/9796-0Zweigstelle Völlenerfehn:Tel.Nr.: 04961/9227-0 .

Quellen: Fiducia & GAD IT AG Bundesamt für Sicherheit in der Informationstechnik